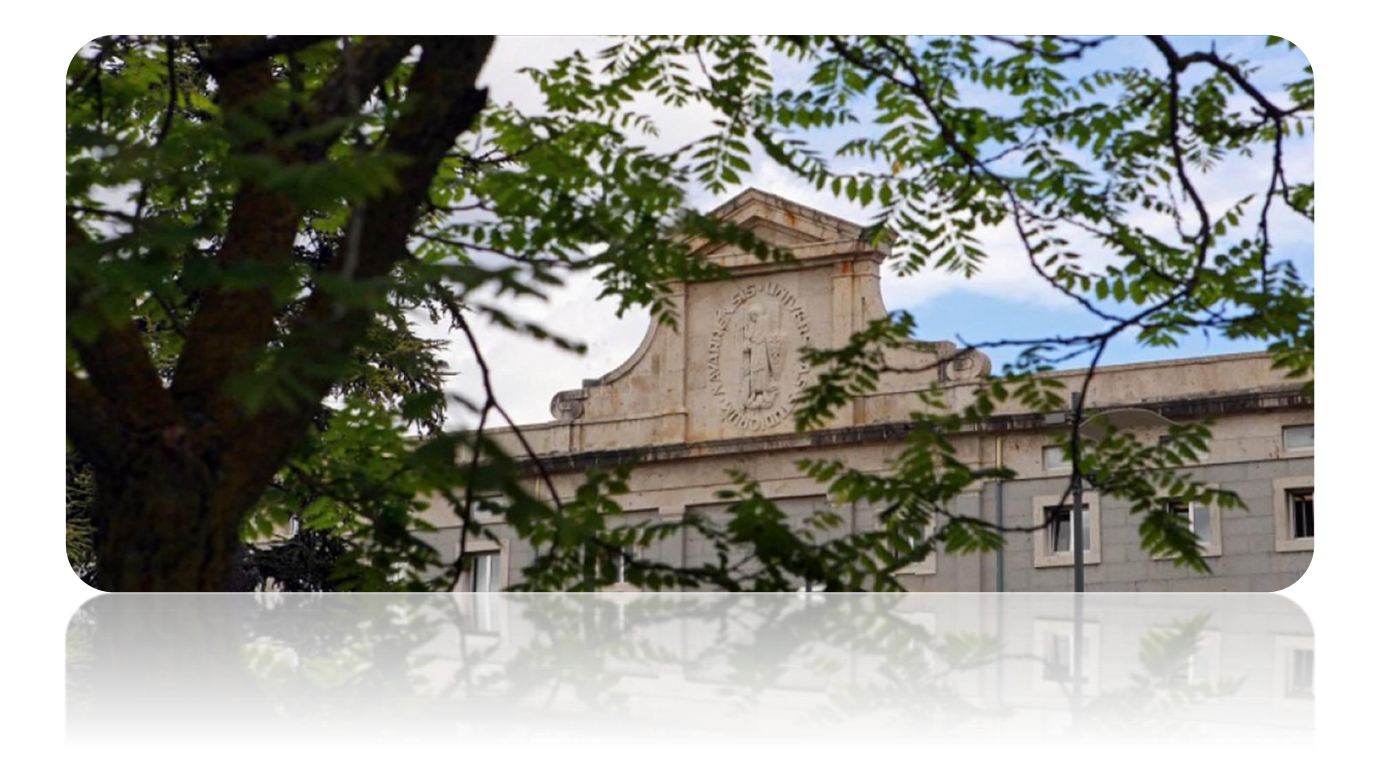

# Generación del CVA FECYT desde científicacvn

[febrero 2018]

Unidad de Bibliometría · Servicio de Bibliotecas · Universidad de Navarra P á g i n a 1 | 14

# Índice

| APARTADOS A CUMPLIMENTAR EN CIENTÍFICAVN                                  |
|---------------------------------------------------------------------------|
| Parte A. DATOS PERSONALES                                                 |
| Información personal                                                      |
| Perfiles de investigador4                                                 |
| A.1 Situación profesional actual4                                         |
| Códigos Unesco                                                            |
| Palabras clave                                                            |
| A.2. Formación académica6                                                 |
| A.3. Indicadores generales de la calidad.                                 |
| Parte B: RESUMEN LIBRE DEL CURRÍCULUM:                                    |
| Parte C: MÉRITOS MÁS RELEVANTES                                           |
| C.1 . Publicaciones                                                       |
| C.2. Participación en Proyectos I+D                                       |
| C.3. Participación en contratos, méritos tecnológicos o de transparencia7 |
| C.4. Patentes                                                             |
| GENERAR CVA FECYT                                                         |
| ÍTEMS DE ACTIVIDAD                                                        |
| Actividad formativa : Formación universitaria10                           |
| Actividad investigadora: Proyectos10                                      |
| Actividad investigadora: Contratos10                                      |
| Actividad profesional: Situación profesional actual11                     |
| ÍTEMS DE PRODUCCIÓN                                                       |
| Producción investigadora: Artículos (y/o Reviews)11                       |
| Visualización de los perfiles de investigador13                           |

# APARTADOS A CUMPLIMENTAR EN CIENTÍFICAVN

A continuación se detallan los **apartados que son necesarios cumplimentar** en la aplicación científicacvn, para seguidamente generar el CVA.

La extensión máxima del documento (apartados A, B y C) no puede sobrepasar las 4 páginas.

# Parte A. DATOS PERSONALES

#### Información personal

Desde la pestaña "GESTIÓN CV / WEB", se accede a los datos de "Información Personal":

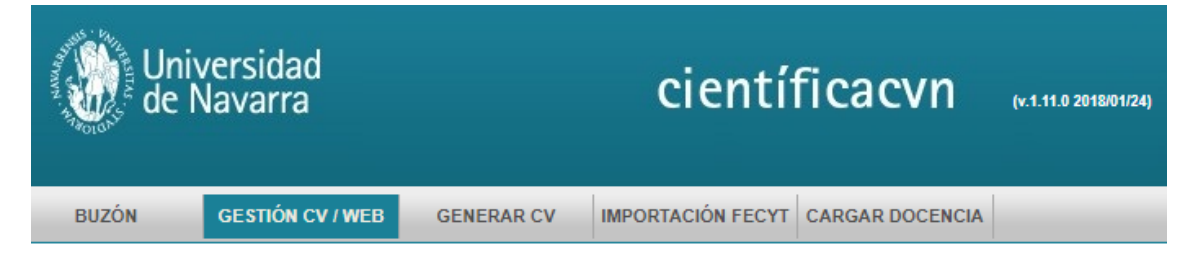

Recuerde, que la primera parte de datos, provienen de la base de datos de Personal de Meta4, si necesita cambiar algún dato, debe remitirse al Servicio de Dirección de Personas.

| INFORMACIÓN PERSONAL       | ACTIVIDAD ( 32 / 49 ) | PRODUCCIÓN ( 30 / 50 )    | ]              |
|----------------------------|-----------------------|---------------------------|----------------|
| Tipo documento: DNI        |                       | T                         |                |
| Nombre:                    | )                     | Sexo:                     | Mujer          |
| Primer apellido:           | )                     | Segundo apellido:         |                |
| Fecha de nacimiento:       |                       | Datos d                   | de META4       |
| Ciudad de Estella          |                       | Provincia o<br>nacimiento | de Navarra T   |
| País de nacimiento: España |                       | Nacionalid                | idad: española |

En el siguiente recuadro se debe introducir su **correo electrónico** de la Universidad, la **dirección de su centro** y el **teléfono** de contacto, y pulsar en "Guardar":

| Tipo vía **:                                                                                            | c/ 🗸                 | Dirección **:  | Irunlarrea        |                 |                         |            |                    |  |
|----------------------------------------------------------------------------------------------------|----------------------|----------------|-------------------|-----------------|-------------------------|------------|--------------------|--|
| Número:                                                                                                 | 8                    | Piso:          | Seleccione una op | Escalera:       | Seleccione una opción 🗸 | Puerta:    | Seleccione una opc |  |
| Ciudad **:                                                                                              | Pamplona             | Código postal: | 31009             | País **:        | España 🗸                | Provincia: | Navarra            |  |
| Teléfono fijo:                                                                                          | 948 42 56 00         |                |                   | Teléfono móvil: |                         |            |                    |  |
| Correo electrónico *:                                                                                   | anlopez@unav.es      |                |                   | Fax:            |                         |            |                    |  |
| Horario de Atención:                                                                                    | Horario de Atención: |                |                   |                 |                         |            |                    |  |
| Recuerde que la información que modifique aquí estará disconible en la ficha de la web al día siquiente |                      |                |                   |                 |                         |            |                    |  |
| GUARDAR                                                                                                 |                      |                |                   |                 |                         |            |                    |  |

#### Perfiles de investigador

Incluya sus **perfiles de investigador** (Researcher Id, Scopus y ORCID) a través del <u>Gestor de Cuentas</u> (ver <u>guía</u>):

| Tipo red 🔿   | URL                                                           |
|--------------|---------------------------------------------------------------|
| homepage     | http://www.unav.edu/                                          |
| ORCID        | http://orcid.org/0000-0002-7773-6409                          |
| ResearcherID | http://www.researcherid.com/rid/G-8061-2016                   |
| ScopusID     | https://www.scopus.com/authid/detail.uri?authorId=56771249200 |

#### A.1 Situación profesional actual

Para añadir la "**Situación profesional actual**", puede pulsar en "Añadir situación actual":

|              |   |                   |              |   | 😳 Añadir s     | ituación anterior | Añadir situación actual |
|--------------|---|-------------------|--------------|---|----------------|-------------------|-------------------------|
| Organización | ¢ | Centro/Facultad 🗘 | Departamento | ¢ | Fecha inicio 🕁 | Fecha fin 🗇       | Publicación en Web 🕁    |

O en la parte superior derecha de la pantalla: "Crear un nuevo ítem":

😳 Crear Nuevo Ítem

Y a continuación rellenar los campos:

| -                                              |                             |      | TIPO DE ÍTEM                                       |                                                           |   |
|------------------------------------------------|-----------------------------|------|----------------------------------------------------|-----------------------------------------------------------|---|
| Tipo :<br>Ítem :                               | Actividad                   |      | Subtipo : 4<br>Subítem : 5                         | Actividad profesional ▼<br>Situación profesional actual ▼ | 0 |
| -                                              |                             | CAMP | OS DE INFORMACIÓN                                  |                                                           |   |
| ¿Establecer el Ítem                            | omo personal?               |      |                                                    |                                                           |   |
| ¿La actividad es ges<br>docente?*:             | lión No                     | •    | Tipo de entidad*:                                  | Universidad <b>T</b>                                      |   |
| Nombre de la entida                            | *: Universidad de Navarra   | ۲    | Otro - Organización:                               |                                                           |   |
| Facultad, instituto, c                         | ntro: Facultad de Ciencias  | T    | Otro - Centros, Facultad<br>etc.:                  | des,                                                      |   |
| Departamento, servi<br>etc.:                   | biología Ambiental          | ۲    | Otro - Departamento,<br>Servicio, etc.:            |                                                           |   |
| Localidad de la Instit<br>empresa destinataria | ución o Pamplona            |      | País de la Institución o<br>empresa destinataria*: | España 🔻                                                  |   |
| Fecha de Inicio*:                              | 13/01/2009                  |      | Fecha de Finalización:                             |                                                           |   |
| Categoría/puesto o                             | argo*: Profesor Titular     |      | Duración:                                          | (días)                                                    |   |
| Situación actual*:                             | Contrato laboral indefinido | ۲    | Área conocimiento ANE                              | P: Área Biología Vegetal y Animal, Ecología 🔻             |   |
| Observaciones:                                 |                             |      |                                                    |                                                           |   |

#### Códigos Unesco

Además, es desde aquí donde se deben asignar los "**Códigos Unesco**" de la actividad investigadora, pulsando en "Añadir Unesco" y eligiendo del desplegable de la clasificación Primaria, Secundaria...:

| <b>•</b>         | UNESCO                 |                           |
|------------------|------------------------|---------------------------|
|                  |                        | Añadir Unesco             |
| UNESCO: Primaria | UNESCO: Secundaria     | \$<br>UNESCO: Terciaria 🗘 |
|                  | No existen resultados. |                           |
|                  |                        |                           |

Y pulsar en el símbolo de 🥝:

| -                   |    | UNESCO             |    |                       |       |            |
|---------------------|----|--------------------|----|-----------------------|-------|------------|
|                     |    |                    |    |                       | 😳 Aña | dir Unesco |
| UNESCO: Primaria    | \$ | UNESCO: Secundaria | \$ | UNESCO: Terciaria     | \$    |            |
| CIENCIAS DE LA VIDA | ۲  | Biología celular   | ۲  | Seleccione una opción | •     | <b>O</b>   |

## Palabras clave

Introducir términos y aparecerá un desplegable:

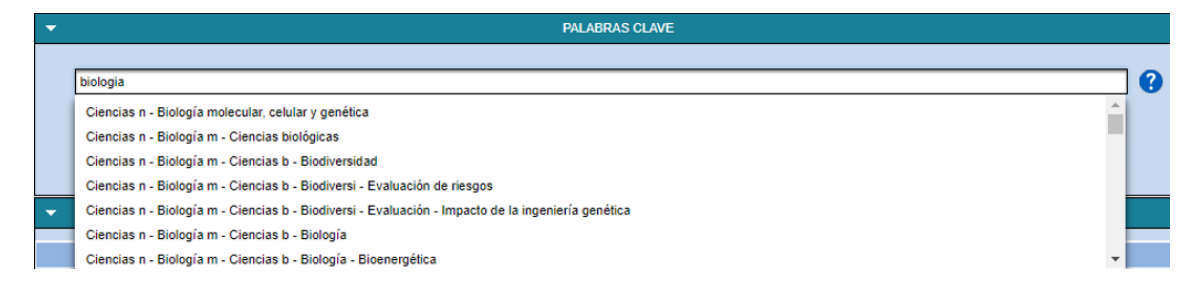

| Cuando           | se  | hallan | elegido, | aparecerán     | en | la | parte | inferior : |
|------------------|-----|--------|----------|----------------|----|----|-------|------------|
| -                |     |        |          | PALABRAS CLAVE |    |    |       |            |
|                  |     |        |          |                |    |    |       |            |
|                  |     |        |          |                |    |    |       |            |
|                  |     |        |          |                |    |    |       |            |
| Citología 🕦 🗳    | •   |        |          |                |    |    |       |            |
| Biología celular | 0 🔇 |        |          |                |    |    |       |            |
|                  |     |        |          |                |    |    |       |            |

Rellenar la asignación personal:

| • | ASIGNACIONES  |   |         |                 |    |            |    |  |  |
|---|---------------|---|---------|-----------------|----|------------|----|--|--|
|   | Investigador  | ¢ | Orden 💠 | Dedicación      | \$ | Rol 🗘      |    |  |  |
| 0 |               |   | Único   | Tiempo completo |    | Contratado | 24 |  |  |
|   | 1 asignado(s) |   |         |                 |    |            |    |  |  |

Y por último, pulsar en "Guardar" y en "Ingresar":

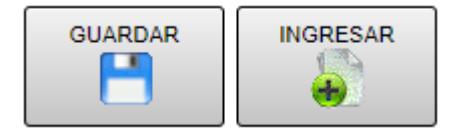

#### A.2. Formación académica

Añadir un ítem por cada categoría:

| •             |                         |     | TIPO DE ÍTEM        |                       |          |
|---------------|-------------------------|-----|---------------------|-----------------------|----------|
| Tipo :        | Actividad               | ~   | Subtipo :           | Actividad formativa   | ~        |
| ĺtem :        | Formación Universitaria | ~   | Subitem :           | Seleccione una opción | <u> </u> |
|               |                         |     |                     | Seleccione una opción |          |
| $\rightarrow$ |                         | CAM | IPOS DE INFORMACIÓN | DEA                   |          |
| •             |                         |     | ASIGNACIONES        | Doctor                |          |
|               |                         |     |                     | Máster                |          |
|               |                         |     | CANCELAR            | Otra titulación       |          |
|               |                         |     | ←                   | Postgrado             |          |
|               |                         | , i |                     | Titulado Medio        |          |
|               |                         |     |                     | Titulado Superior     |          |

#### A.3. Indicadores generales de la calidad.

Incluya los indicadores en el recuadro "Indicadores generales de la calidad de la producción científica":

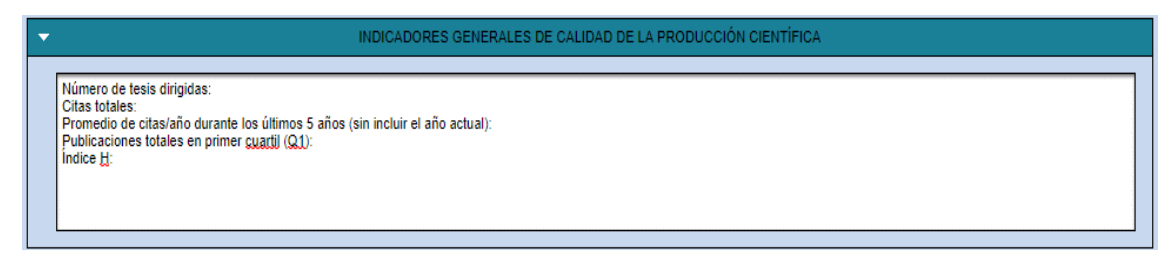

# Parte B: RESUMEN LIBRE DEL CURRÍCULUM:

| •                                                  | RESUMEN LIBRE DEL CURRÍCULUM |
|----------------------------------------------------|------------------------------|
| Se recomienda utilizar la primera persona y un máx | o de 3.500 caracteres.       |

# Parte C: MÉRITOS MÁS RELEVANTES

#### C.1. Publicaciones

Agregar ítems en:

| -      |                           |   | TIPO DE ÍTEM |                          |  |
|--------|---------------------------|---|--------------|--------------------------|--|
| Tipo : | Producción                | ~ | Subtipo :    | Producción investigadora |  |
| Ítem : | Publicaciones en Revistas | ~ | Subitem :    | Artículo                 |  |
|        |                           |   |              |                          |  |

# C.2. Participación en Proyectos I+D

Agregar ítems en:

| -      |                          | TI | PO DE ÍTEM |                         |   |
|--------|--------------------------|----|------------|-------------------------|---|
| Tipo : | Actividad                | ~  | Subtipo :  | Actividad investigadora | ~ |
| İtem : | Proyectos I+D+i y Ayudas | ~  | Subitem :  | Proyecto                | ~ |

# C.3. Participación en contratos, méritos tecnológicos o de transparencia. Agregar ítems en:

| <b>~</b> |                       | TIPO DE ÍTEM |                         |   |
|----------|-----------------------|--------------|-------------------------|---|
| Tipo :   | Actividad             | Subtipo :    | Actividad investigadora | ~ |
| ĺtem :   | Convenios y Contratos | Subítem :    | Contrato                | ~ |

## C.4. Patentes

Agregar ítems en:

| -      |                                    |   | TIPO DE ÍTEM |                                            |   |
|--------|------------------------------------|---|--------------|--------------------------------------------|---|
| Tipo : | Producción                         | ~ | Subtipo :    | Producción investigadora                   | ~ |
| Ítem : | Propiedad Industrial e Intelectual | ~ | Subitem :    | Patente de invención, propiedad industrial | ~ |

# **GENERAR CVA FECYT**

# Pulsar la pestaña "Generar CV" de la aplicación:

| Ur<br>de | niversidad<br>Navarra |            | científicacvn 📖                   | 11.0 2018/01/24} |
|----------|-----------------------|------------|-----------------------------------|------------------|
| BUZÓN    | GESTIÓN CV / WEB      | GENERAR CV | IMPORTACIÓN FECYT CARGAR DOCENCIA |                  |

# Elegir el formato CVA FECYT:

| FORMATO DE GENERACIÓN DEL CV |                         |                                           |  |  |  |
|------------------------------|-------------------------|-------------------------------------------|--|--|--|
| Seleccione el formato con e  | el que generar el CV *: | Seleccione una opción                     |  |  |  |
|                              |                         | Seleccione una opción                     |  |  |  |
|                              | ¿GENERAR SEC            | CV - Ministerio (PDF)                     |  |  |  |
| 🗹 Resumen L                  | ibre                    | CV - Ministerio (WORD)                    |  |  |  |
|                              |                         | CV - Universidad (PDF)                    |  |  |  |
|                              | ¿UTILIZAR ITEMS E       | CV - Universidad (WORD 2003)              |  |  |  |
| 🗹 Vali                       | dados (152)             | CV - Universidad (WORD 2007 y superiores) |  |  |  |
|                              |                         | CV - Universidad (WORD editable)          |  |  |  |
|                              | CONTENIDO A C           | CVA (WORD editable)                       |  |  |  |
| ACTIVIDAD ( 110 / 110 )      | PRODUCCIÓN ( 313 / 3    | CVA FECYT (PDF)                           |  |  |  |
|                              |                         | CVN FECYT (PDF)                           |  |  |  |

Aparecerá un recordatorio sobre la selección de ítems y el límite de 4 páginas (pulsar en Aceptar):

| Aviso                                                                                                    |          |  |  |  |
|----------------------------------------------------------------------------------------------------|----------|--|--|--|
| Recuerde que debe seleccionar los ítems en función de los criterios exigidos por la convocatoria<br>correspondiente y nunca exceder las 4 páginas. |          |  |  |  |
| ACEPTAR                                                                                                    | CANCELAR |  |  |  |

#### Y elija el Idioma:

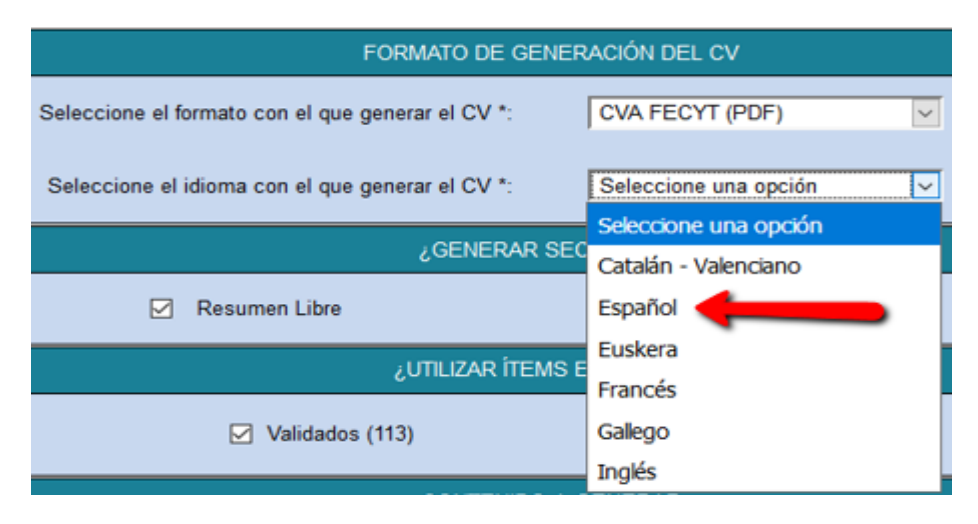

#### En Generar secciones, deberá tener seleccionado el "Resumen libre":

| ¿GENERAR SECCIONES? |               |                  |                  |  |  |
|---------------------|---------------|------------------|------------------|--|--|
| 🗌 Fotografía        | Resumen Libre | ☑ Actividad (34) | Producción (135) |  |  |

A continuación deberá **elegir los ítems para cada apartado**. Para ello es preferible que deseleccione todos los ítems y vaya eligiendo los que quiera que aparezcan en su CVA.

## ÍTEMS DE ACTIVIDAD

Así desde la pestaña "Actividad", deberá seleccionar los siguientes:

| •                                                                                                  |                      | CONTENIDO A GENE        | RAR                                                                                              |
|----------------------------------------------------------------------------------------------------|----------------------|-------------------------|--------------------------------------------------------------------------------------------------|
| INFORMACIÓN PERSONAL                                                                               | ACTIVIDAD ( 0 / 34 ) | PRODUCCIÓN ( 135 / 135) |                                                                                                  |
| •                                                                                                  |                      | FILTROS                 |                                                                                                  |
| DESPLEGAR TODO       Actividad formativa       Actividad investigadora       Actividad profesional |                      |                         | (Seleccionados 0) (Totales 2)<br>(Seleccionados 0) (Totales 31)<br>(Seleccionados 0) (Totales 1) |

## Actividad formativa : Formación universitaria

| <ul> <li>✓ Actividad formativa</li> <li>✓ ✓ Formación Universitaria</li> <li>✓ ✓ Doctor</li> </ul> |          |          |    | (Seleccionados 2) (Totales 2) |    |                                   |           |    |
|----------------------------------------------------------------------------------------------------|----------|----------|----|-------------------------------|----|-----------------------------------|-----------|----|
| _                                                                                                  | Info     | ormación | Ŷ  | Fecha alta                    | \$ | Fecha publicación / realización 💠 | Estado    | \$ |
| Q                                                                                                  | Farmacia |          |    | 28/11/2014                    |    | 09/12/1997                        | Registrad | 0  |
| 👻 🔽 Titulado Superio                                                                               | r        |          |    |                               |    |                                   |           |    |
|                                                                                                    | Info     | ormación | \$ | Fecha alta                    | \$ | Fecha publicación / realización 💠 | Estado    | \$ |
| Q                                                                                                  | Farmacia |          |    | 28/11/2014                    |    | 30/06/1993                        | Registrad | 0  |

# Actividad investigadora: Proyectos

#### ✓ Proyectos I+D+i y Ayudas

| 👻 🗕 Pro | oyecto   |                                                                                                    |                |                                   |            |
|---------|----------|----------------------------------------------------------------------------------------------------|----------------|-----------------------------------|------------|
| _       |          | Información 🗘                                                                                                    | Fecha alta 🛭 😂 | Fecha publicación / realización 🔻 | Estado 💠   |
| ~       | <b>Q</b> | Predimed + DM: Efecto de una dieta mediterránea hipocalórica y<br>promoción de la actividad física en prevención de diabetes tipo 2<br>en personas con síndrome metabólico                    | 18/01/2018     | 01/01/2018                        | Registrado |
| ~       | <b>Q</b> | Desarrollo de un test metagenómico para la personalización del<br>tratamiento de la obesidad: interacción con los marcadores<br>genéticos (MICROBIOTA).                                       | 21/01/2018     | 01/03/2017                        | Registrado |
| ~       | ۹,       | Prevention and reversion of non-alcoholic fatty liver disease<br>(NAFLD) among obese patients by means of customized<br>nutritional and physical activity intervention.                       | 05/05/2017     | 02/11/2016                        | Registrado |
| ~       | ۹,       | Hígado graso no alcohólico en población navarra obesa: abordaje<br>multidisciplinar/nutricional desde el punto de vista clínico y<br>científico                                               | 20/04/2016     | 05/12/2015                        | Registrado |
| ~       | ۹,       | PREDIMED+DM: Efecto de un dieta mediterránea hipocalórica y<br>promoción de la actividad física en prevención de diabetes tipo 2<br>en personas con síndrome metabólico (proyecto coordinado) | 12/01/2017     | 01/01/2015                        | Registrado |
| ~       | <b>Q</b> | Nutricion personalizada y biomarcadores nutrigenomicos de la<br>inflamacion asociada a la dieta y la obesidad. Papel de nutrientes,<br>adiposidad y edad                                      | 20/10/2014     | 01/01/2014                        | Registrado |
| ~       |          | PREDIMED-plus: Efecto de una dieta mediterránea hipocalórica y<br>promoción de la actividad física en prevención primaria<br>cardiovascular. Estudio piloto sobre marcadores intermedios.     | 05/05/2017     | 02/01/2013                        | Registrado |
|         | Q        | PREVIEW - Prevention of diabetes through a lifestyle intervention<br>and population studies in Europe and aroud the World                                                                     | 08/10/2013     | 01/01/2013                        | Registrado |

# Actividad investigadora: Contratos

| Actividad     Conv | d investi<br>venios y<br>Contrato | gadora<br>/ Contrati<br>0 | 25                                                                                                    | (S             | eleccionados 4) (Totales 31)      |            |
|--------------------|-----------------------------------|---------------------------|----------------------------------------------------------------------------------------------------|----------------|-----------------------------------|------------|
|                    | _                                 |                           | Información 🗘                                                                                                    | Fecha alta 🛭 🗘 | Fecha publicación / realización 👻 | Estado 💠   |
| [                  | ~                                 | 0                         | Estrategias para la mejora de la calidad de vida de colectivos pre-<br>senior y senior basadas en la nutrición de precisión<br>(NUTRIPRECISIÓN): Estudio para la empresa Congelados de<br>Navarra. S.A. | 15/05/2017     | 18/07/2016                        | Registrado |
| [                  | ~                                 | 0                         | Estrategias para la mejora de la calidad de vida de colectivos pre-<br>senior y senior basadas en la nutrición de precisión:<br>(NUTRIPRECISIÓN): Estudio para la empresa Martínez Somalo<br>S.L.       | 18/01/2018     | 18/07/2016                        | Registrado |
| [                  | ~                                 | 0                         | Desarrollo y validación de alimentos saciantes mediante la<br>integración de las señales Pre- y postingestivas                                                                                          | 05/05/2017     | 02/11/2015                        | Registrado |
|                    | ~                                 | 0                         | Análisis de biomarcadores que aporten información adicional<br>sobre el efecto de Fraxipure® sobre la homeostasis glucémica.                                                                            | 21/01/2018     | 09/07/2013                        | Registrado |
| [                  |                                   | Q                         | Estudio de los efectos del consumo de un producto lácteo con<br>perfil lipídico modificado frente a un producto lácteo comercial<br>sobre el riesgo cardiovascular en mujeres y hombres adultos.        | 21/01/2018     | 05/10/2010                        | Registrado |

# Actividad profesional: Situación profesional actual

| Actividad profesional     Situación Profesion:     Situación profesion:     Situación profesion: | Actividad profesional (Seleccionados 1) (Totales 1)  Actividad profesional Actual  Situación Profesional Actual  Situación profesional actual |   |                |                                   |            |
|--------------------------------------------------------------------------------------------------|----------------------------------------------------------------------------------------------------|---|----------------|-----------------------------------|------------|
|                                                                                                  | Información                                                                                                    | Ŷ | Fecha alta 🛭 🗘 | Fecha publicación / realización 💲 | Estado 💠   |
| 🗹 Q                                                                                              | Universidad de Navarra                                                                                                    |   | 19/09/2013     | 01/09/2010                        | Registrado |

# ÍTEMS DE PRODUCCIÓN

Desde la pestaña "Producción", deberá seleccionar los siguientes:

| INFORMACIÓN PERSONAL     | ACTIVIDAD ( 49 / 49 ) | PRODUCCIÓN ( 0 / 50) |                                |
|--------------------------|-----------------------|----------------------|--------------------------------|
| •                        |                       | FILTROS              |                                |
| DESPLEGAR TODO           |                       |                      |                                |
| Producción docente       |                       |                      | (Seleccionados 0) (Totales 2)  |
| Producción investigadora |                       |                      | (Seleccionados 0) (Totales 48) |

#### Producción investigadora: Artículos (y/o Reviews)

| Produ | ucción in<br>Capítulos<br>Publicacio<br>Artícu | vestigador;<br>de Libros<br>ones en Re<br>Ilo | a<br>evistas                                                                                                    | (S             | eleccionados 6) (Totales 135)     |
|-------|------------------------------------------------|-----------------------------------------------|----------------------------------------------------------------------------------------------------|----------------|-----------------------------------|
|       | _                                              |                                               | Información 🗘                                                                                                    | Fecha alta 🛭 😂 | Fecha publicación / realización 💌 |
|       | ~                                              | Q                                             | Effectiveness of nutritional supplementation on sarcopenia and<br>recovery in hip fracture patients. A multi-centre randomized trial                           | 27/06/2017     | 2017                              |
|       | ~                                              | Q                                             | Fruit fiber consumption specifically improves liver health status in<br>obese subjects under energy restriction                                                | 31/10/2017     | 2017                              |
| ι     | ~                                              | Q                                             | Guías para el consumo de chocolate negro. ¿Placer y salud cognitiva?                                                                                           | 20/10/2017     | 2017                              |
|       |                                                | Q                                             | Plasma FGF21 levels in obese patients undergoing energy-<br>restricted diets or bariatric surgery: a marker of metabolic stress?                               | 24/10/2017     | 2017                              |
|       |                                                | 0                                             | Association of lifestyle, inflammatory factors, and dietary patterns<br>with the risk of suffering a stroke: a case-control study                              | 12/05/2017     | 2016                              |
|       | ~                                              | Q                                             | Cocoa extract intake for 4 weeks reduces postprandial systolic<br>blood pressure response of obese subjects, even after following an<br>energy-restricted diet | 07/04/2016     | 2016                              |
|       | ~                                              | Q                                             | DNA methylation and hydroxymethylation levels in relation to two<br>weight loss strategies: energy-restricted diet or bariatric surgery                        | 21/02/2017     | 2016                              |

Por último, pulsar en "Generar":

GENERAR

Aparecerá el siguiente aviso de generación:

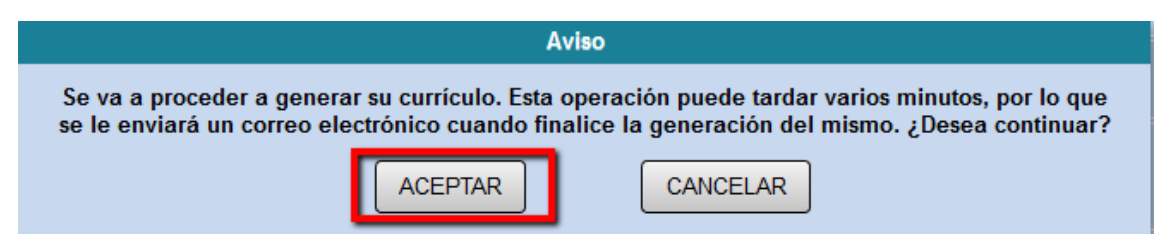

Recibirá un correo con un enlace:

| Estimada Ana María:                                                                                                    |
|----------------------------------------------------------------------------------------------------|
| Se ha generado su currículum vítae en formato CVA FECYT (PDF).                                                                                   |
| Puede visualizar el currículum vítae generado pulsando en el siguiente enlace:<br>http://www.unav.es/cientificacvn/spring/generarcv?ivt=79864528 |
| Universidad de Navarra - científicacvn<br>Mensaie generado automáticamente el día 31 de enero de 2018                                            |

Una vez que pulse en ese enlace le aparecerá su CVA FECYT en pdf para descargar con la última fecha de realización:

|                                |            | CVs GENERADOS |
|--------------------------------|------------|---------------|
|                                |            |               |
| 💽 CV - Ministerio (WORD)       | 11/09/2015 |               |
| 💫 CV - Universidad (PDF)       | 31/03/2017 |               |
| 🕢 CV - Universidad (WORD 2003) | 10/08/2015 |               |
| CVA FECYT (PDF)                | 31/01/2018 |               |

Puede realizar cuantos necesite, la aplicación mantiene el último realizado.

## Visualización de los perfiles de investigador

En cuanto a la **visualización de los perfiles de investigador** en el pdf, dichos códigos son hiperenlazables desde el pdf y por ello, Researcher Id y Scopus Author ID, ocupan más sitio que el de su casilla:

|                         | Fecha                    | del CVA      |               | 31/01/2018        |                |
|-------------------------|--------------------------|--------------|---------------|-------------------|----------------|
| Parte A. DATOS PERSO    | DNALES                   |              |               |                   |                |
| Nombre y Apellidos      | Ana María Nieva López de | e Araya      |               |                   |                |
| DNI                     | 29148982R                |              | Edad          | 48                |                |
| Núm. identificación del | Researcher ID            | http://www   | .researcherio | .com/rid/G-806    | -2016          |
| investigador            | Scopus Author ID         | https://ww   | w.scopus.com  | m/authid/detail.u | ri?authorId=56 |
|                         | Código ORCID             | http://orcio | l.org/0000-00 | 02-7773-6409      |                |

Si prefiere que solo aparezca el número del código dentro de la casilla, deberá eliminarlos desde el Gestor de cuentas, y crear otros dejando solo el código:

- Elimine los dos códigos pulsando en "Eliminar".

| Homepage:       | http://www.unav.edu/                                              | 1 Eliminar   |
|-----------------|-------------------------------------------------------------------|--------------|
| Drcid:          | http://orcid.org/0000-0002-7773-6409                              | 1 Eliminar   |
| R Researcherid: | http://www.researcherid.com/rid/G-8061-2016                       | The Eliminar |
| 🐨 Scopusid:     | https://www.scopus.com/authid/detail.uri?<br>authorld=56771249200 | The Eliminar |

#### Agregar red social:

| Tipo de red social: | Aim 🔻 |
|---------------------|-------|
| Url de la cuenta:   |       |

- Busque en el desplegable dichos códigos : Resarcherl y ScopusID y escriba en cada uno el código correspondiente :

|                     | -            |                     |
|---------------------|--------------|---------------------|
| Tipo de red social: | Researcherid | •                   |
| Url de la cuenta:   | G-8061-2016  |                     |
|                     |              | Agregar Red         |
|                     |              | Agregar red social: |
| Tipo de red social: | Scopusid     | •                   |
| Url de la cuenta:   | 56771249200  |                     |
|                     |              | Agregar Red         |

#### Agregar red social:

## Y dentro de "Claves y cuentas" aparecerá así:

| Orcid:          | http://orcid.org/0000-0002-7773-6409 | Eliminar |
|-----------------|--------------------------------------|----------|
| R Researcherid: | G-8061-2016                          | Eliminar |
| Scopusid:       | 56771249200                          | Eliminar |

#### Y en el CVA de esta forma:

#### Parte A. DATOS PERSONALES

| Nombre y Apellidos      | Ana María Nieva López de Araya |                                      |  |  |
|-------------------------|--------------------------------|--------------------------------------|--|--|
| DNI                     | 29148982R Edad 48              |                                      |  |  |
| Núm. identificación del | Researcher ID                  | G-8061-2016                          |  |  |
| investigador            | Scopus Author ID               | 56771249200                          |  |  |
|                         | Código ORCID                   | http://orcid.org/0000-0002-7773-6409 |  |  |

# **IMPORTANTE:**

Cuando realice su CVA, deberá introducir de nuevo en Gestor de Cuentas la url completa de los identificadores... de no hacerlo, no aparecerán en su CV WEB de la Universidad.